# Juniper SRX 日本語マニュアル

## Chassis Cluster (冗長構成)の CLI 設定

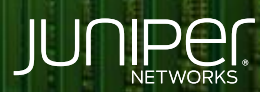

Driven by Experience

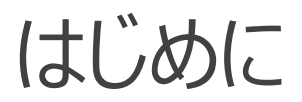

- ◆ 本マニュアルは、Chassis Cluster (冗長構成)の CLI 設定について説明します
- ◆ 手順内容は SRX300、Junos 21.2R3-S2 にて確認を実施しております
- ◆ 実際の設定内容やパラメータは導入する環境や構成によって異なります

各種設定内容の詳細は下記リンクよりご確認ください

https://www.juniper.net/documentation/

◆ 他にも多数の SRX 日本語マニュアルを「ソリューション&テクニカル情報サイト」に掲載しております <u>https://www.juniper.net/jp/ja/local/solution-technical-information/security.html</u>

### 構成概要

- 機器 A を Primary (node0)、機器 B を Secondary (node1)
   とした Active / Passive の冗長構成
- Trust / Untrust のゾーンにそれぞれ冗長インタフェースを一つずつ (reth0.0、reth1.0)割り当てたネットワーク構成
- 冗長インタフェースを構成する、個々のインタフェース (ge-0/0/3、ge-0/0/4、ge-1/0/3、ge-1/0/4)にリンクダウンが 発生した場合にデータプレーンのフェイルオーバーを動作させるための インタフェースのモニタリング設定を適用
- ※ポリシー設定やルーティングなどの設定を省略し、Chassis Cluster および、冗長インタフェースと冗長用のモニタリングを構築するための 設定のみを記載しております

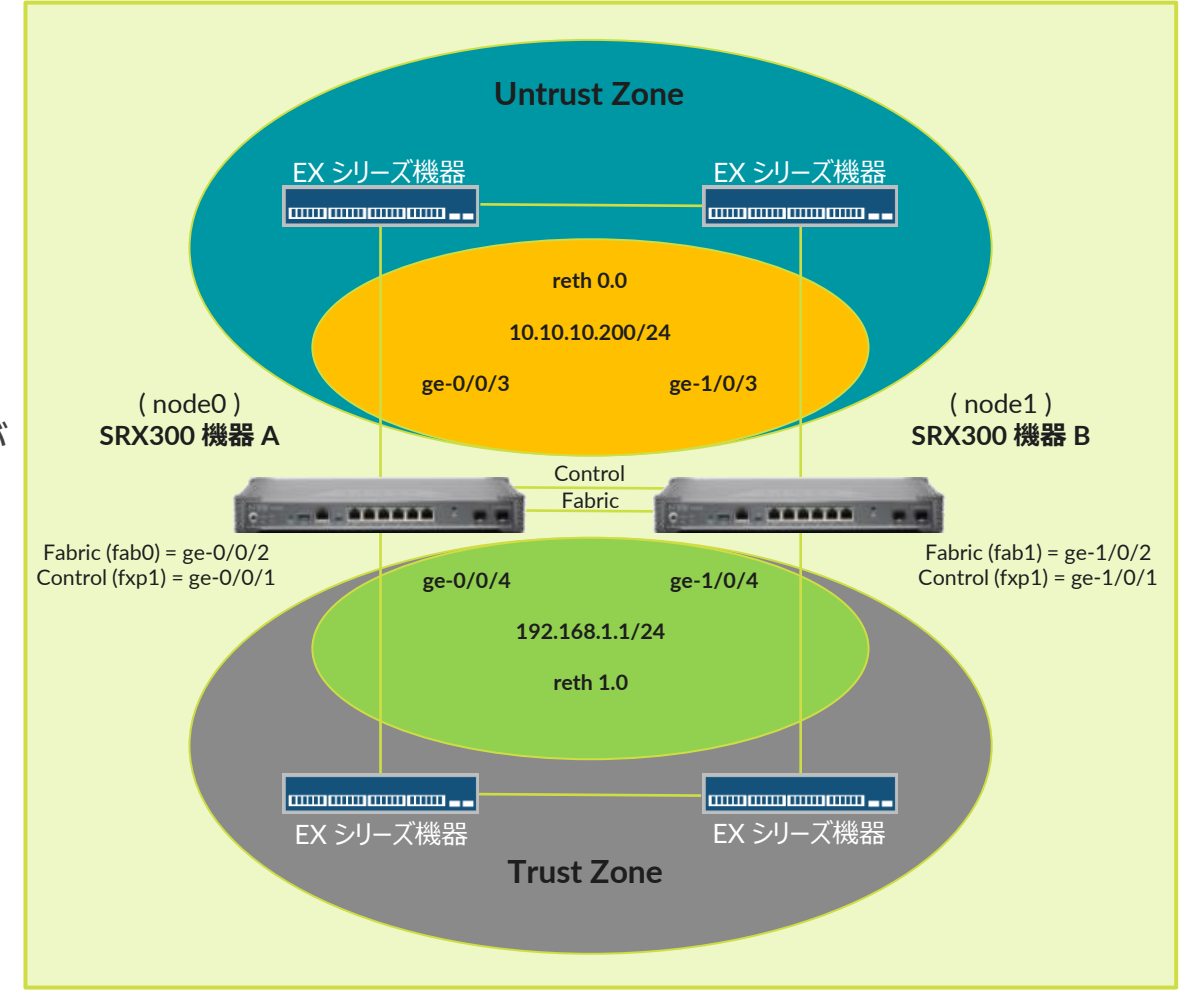

JUNIPE

Chassis Cluster を設定するにあたり、機器にて次の環境確認と調整を行います ※それぞれの機器情報を確認するための CLI コマンドを次項に記載します

- 同一の機器ハードウェアバージョンを使用
- 同一の Junos OS ソフトウェアバージョンを利用
- 双方の機器に同様の機能 (UTM 機能など)のライセンスを適用
   ※ Chassis Cluster 用のライセンスはありません
   ※ Chassis Cluster の構成にあたり新規のライセンスは必要ありません

また、冗長構成を組むにあたり、冗長専用のインタフェースに関連した設定内容を予め削除する必要性があります ※設定の手順1にて、機器の設定を一旦すべて削除する方法にて調整しています

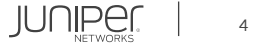

### ・ 機器環境確認用のコマンド

| user@srx> show chassis hardware<br>Hardware inventory:                                                            | e detail ※梯             | 後種の確認                 |                       |           |  |
|----------------------------------------------------------------------------------------------------|-------------------------|-----------------------|-----------------------|-----------|--|
| Item Version Part<br>Chassis<br>(以下省略)                                                                            | number Seri<br>CV33     | al number<br>16AF1142 | Description<br>SRX300 |           |  |
| user@srx> show version<br>Hostname: srx<br>Model: srx300<br>Junos: 21.2R3-S2.9<br>JUNOS Software Release [21.2R3- | ※ Junos OS バー<br>-S2.9] | -ジョンの確認               |                       |           |  |
| <pre>user@srx&gt; show system license License usage:</pre>                                                        | ※ライセンス情報(               | D確認                   |                       |           |  |
|                                                                                                    | Licenses                | Licenses              | Licenses              | Expiry    |  |
| Feature name                                                                                                    | used                    | installed             | needed                |           |  |
| dynamic-vpn                                                                                                    | 0                       | 2                     | 0                     | permanent |  |
| logical-system                                                                                                    |                         | 3                     | 0                     | permanent |  |
| remote-access-ipsec-vpn-clier                                                                                     | nt O                    | 2                     | 0                     | permanent |  |
| remote-access-juniper-std                                                                                         | 0                       | 2                     | 0                     | permanent |  |

Licenses installed: none

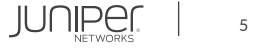

機器のハードウェア、ソフトウェアおよび、ライセンス適用状態が一致することを確認した後、冗長構成専用のインタフェースリンクとなる Chassis Cluster 構成の Control リンクおよび Fabric リンクの物理結線を行います

### SRX300 機器 A

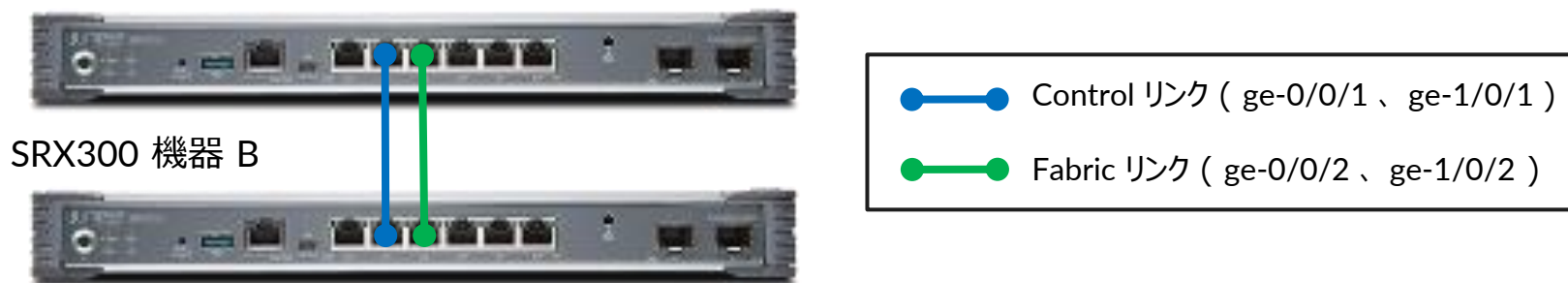

 ※ Chassis Cluster の設定を有効化後、Secondary 機器となる SRX300 機器 B のインタフェースのナンバリング (スロット番号)は自動的に変更されます
 例: ge-0/0/0 ⇒ ge-1/0/0

※ Control リンクのポート番号は固定のため変更不可です また、機種により Control リンクのポート番号は異なります

※ Fabric リンクのポート番号は任意に変更可能です

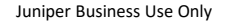

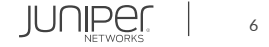

### 1. それぞれの機器の既存設定の削除

### ※機器 A、機器 B それぞれの Configuration モードにて実行

user@srx# delete
This will delete the entire configuration
Delete everything under this level? [yes,no] (no) yes

user@srx# set system root-authentication plain-text-password New password: Juniper123 Retype new password: Juniper123

#### user@srx# commit

それぞれの機器の Chassis Cluster 設定を有効に設定
 ※機器の再起動が自動的に発生します
 ※ Configuration モードではなく、Operational モードにて実行します

user@srx> set chassis cluster cluster-id 1 node 0 reboot ※機器 Aの Operational モードにて実行

user@srx> set chassis cluster cluster-id 1 node 1 reboot ※機器 Bの Operational モードにて実行

JUNIPE

- Chassis Cluster 有効化後の処理 それぞれの機器の再起動処理後、Chassis Cluster の設定が有効となり、Control リンクを通じて機器同士を 認識し合うためのやり取りが発生し、それぞれの機器が設定の node ID に応じて、Primary / Secondary の機器として動作します ※再起動後の処理は 10 分程度
- 4. 機器固有設定の指定 ※ 4 以降の設定手順は、機器 A 側のみにて実施します 機器 A にアクセスし、Primary ノードとして動作していることを確認します ※プロンプトに {primary:node0} が表示されます

確認後、機器の Configuration モードに移動し、次の設定により、それぞれの機器の固有設定を指定します ※設定例では、それぞれの機器ホスト名を SRX300-1 と SRX300-2、管理専用インタフェース IP を 172.20.1.1/24 と 172.20.1.2/24 と設定しています

root# set groups node0 system host-name SRX300-1
root# set groups node0 interfaces fxp0 unit 0 family inet address 172.20.1.1/24
root# set groups node1 system host-name SRX300-2
root# set groups node1 interfaces fxp0 unit 0 family inet address 172.20.1.2/24
root# set apply-groups "\${node}"

### 5. Fabric リンクの設定

root# set interfaces fab0 fabric-options member-interfaces ge-0/0/2
root# set interfaces fab1 fabric-options member-interfaces ge-1/0/2

 Redundancy グループの設定 ルーティングエンジンの冗長用の redundancy-group 0と、インタフェース(データプレーン)の冗長用の redundancy-group 1の 2 種類の冗長グループを作成し、それぞれに各機器 (node 0、node 1)のプライオリティを設定します ※プライオリティは大きい数字が優先

root# set chassis cluster redundancy-group 0 node 0 priority 100 root# set chassis cluster redundancy-group 0 node 1 priority 1 root# set chassis cluster redundancy-group 1 node 0 priority 100 root# set chassis cluster redundancy-group 1 node 1 priority 1

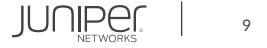

 Interface モニタリングの設定 個々のインタフェースのリンクダウン障害の発生時に、データプレーン (redundancy-group 1)の切り替えを自動的に 動作させるためのインタフェースモニタリング機能 (interface-monitor)を個々のインタフェースに設定します

root# set chassis cluster redundancy-group 1 interface-monitor ge-0/0/3 weight 255 root# set chassis cluster redundancy-group 1 interface-monitor ge-0/0/4 weight 255 root# set chassis cluster redundancy-group 1 interface-monitor ge-1/0/3 weight 255 root# set chassis cluster redundancy-group 1 interface-monitor ge-1/0/4 weight 255

### 8. 冗長インタフェースの設定

冗長インタフェース数の上限 (reth-count)を指定し、冗長インタフェース (reth0、reth1)を設定してデータプレーン (redundancy-group 1)に割当て、それぞれの IP アドレスを設定します

root# set chassis cluster reth-count 2
root# set interfaces reth0 redundant-ether-options redundancy-group 1

root# set interfaces reth0 unit 0 family inet address 10.10.10.200/24

root# set interfaces reth1 redundant-ether-options redundancy-group 1

root# set interfaces reth1 unit 0 family inet address 192.168.1.1/24

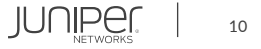

### インタフェースの割り当て設定 冗長インタフェース (reth0、reth1)に、機器 A と機器 B のインタフェース (機器 A : ge-0/0/3、ge-0/0/4、 機器 B : ge-1/0/3、ge-1/0/4)を割り当てます

root# set interfaces ge-0/0/3 gigether-options redundant-parent reth0
root# set interfaces ge-1/0/3 gigether-options redundant-parent reth0
root# set interfaces ge-0/0/4 gigether-options redundant-parent reth1
root# set interfaces ge-1/0/4 gigether-options redundant-parent reth1

### 10. セキュリティゾーンの設定

root# set security zones security-zone Untrust interfaces reth0.0
root# set security zones security-zone Trust interfaces reth1.0

### 11. 設定の適用

| oot# commit                 |  |
|-----------------------------|--|
| ode0:                       |  |
| onfiguration check succeeds |  |
| odel:                       |  |
| ommit complete              |  |
| ode0:                       |  |
| ommit complete              |  |

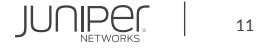

```
root@SRX300-1# show
groups {
        system {
            host-name SRX300-1;
        interfaces {
            fxp0 {
                        address 172.20.1.1/24;
        system {
            host-name SRX300-2;
        interfaces {
            fxp0 {
                        address 172.20.1.2/24;
```

```
apply-groups "${node}";
system {
    root-authentication {
        encrypted-password "$6$Gy8XOXnG$gWBCn/J9SXSzEe/2n.ZSjoDrmEfuq3KSYqGOJwOaegR3k4IP6IywcZwoqYHpvvx0R8pn2xrp895VyNvn8viqQ/"; ##
SECRET-DATA
   cluster {
       reth-count 2;
        redundancy-group 1 {
                ge-0/0/3 weight 255;
                ge-0/0/4 weight 255;
                ge-1/0/3 weight 255;
                ge-1/0/4 weight 255;
```

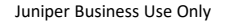

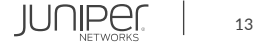

| security {              |
|-------------------------|
| zones {                 |
| security-zone Untrust { |
| interfaces {            |
| reth0.0;                |
|                         |
|                         |
| security-zone Trust {   |
| interfaces {            |
| reth1.0;                |
|                         |
|                         |
|                         |
|                         |
| interfaces {            |
| ge-0/0/3 {              |
| gigether-options {      |
| redundant-parent reth0; |
|                         |
|                         |
| ge-U/U/4 {              |
| gigether-options {      |
| redundant-parent reth1; |
|                         |
| $\frac{1}{1}$           |
| ge-1/0/5 {              |
| gigether-options {      |
|                         |
|                         |

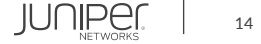

```
gigether-options {
        redundant-parent reth1;
    fabric-options {
       member-interfaces {
    fabric-options {
       member-interfaces {
reth0 {
    redundant-ether-options {
            address 10.10.10.200/24;
```

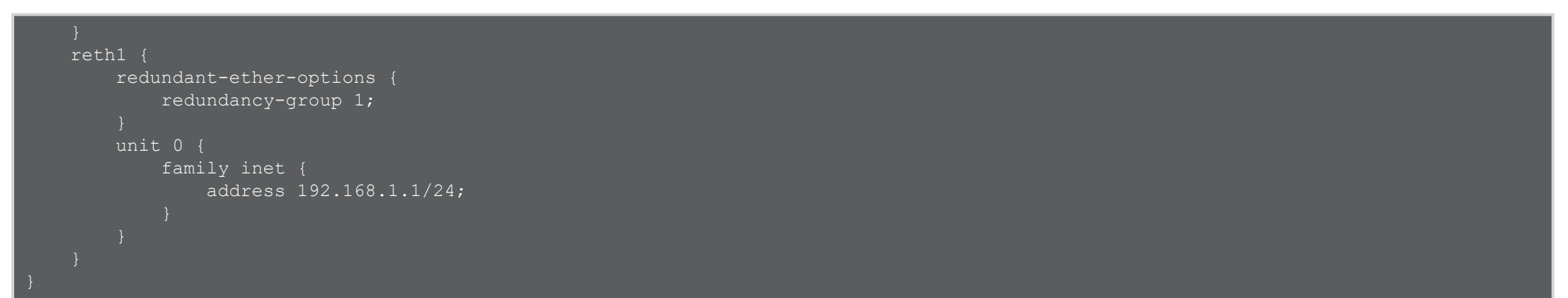

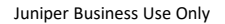

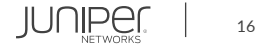

### 動作の確認

| root@SRX300-1> show chassis cluster status       | ※クラスタ全体のステータス確認                                    |
|--------------------------------------------------|----------------------------------------------------|
| root@SRX300-1> show chassis cluster information  | 、※クラスタ間のメッセージの確認                                   |
| root@SRX300-1> show chassis cluster interfaces   | ※クラスタインタフェースの確認                                    |
| root@SRX300-1> show chassis cluster statistics   | ※クラスタ関連の動作数値の確認                                    |
| root@SRX300-1> show chassis cluster control-plan | ne statistics ※コントロールプレーンの統計データの確認                 |
| root@SRX300-1> show chassis cluster data-plane s | statistics ※データプレーンの統計データの確認                       |
| root@SRX300-1> show chassis cluster status redun | indancy-group 1 ※冗長グループ redundancy-group 1のステータス確認 |

### Chassis Cluster 設定の解除

※機器 A、機器 B それぞれの Operational モードにて実行

root@SRX300-1> set chassis cluster disable reboot

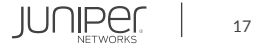

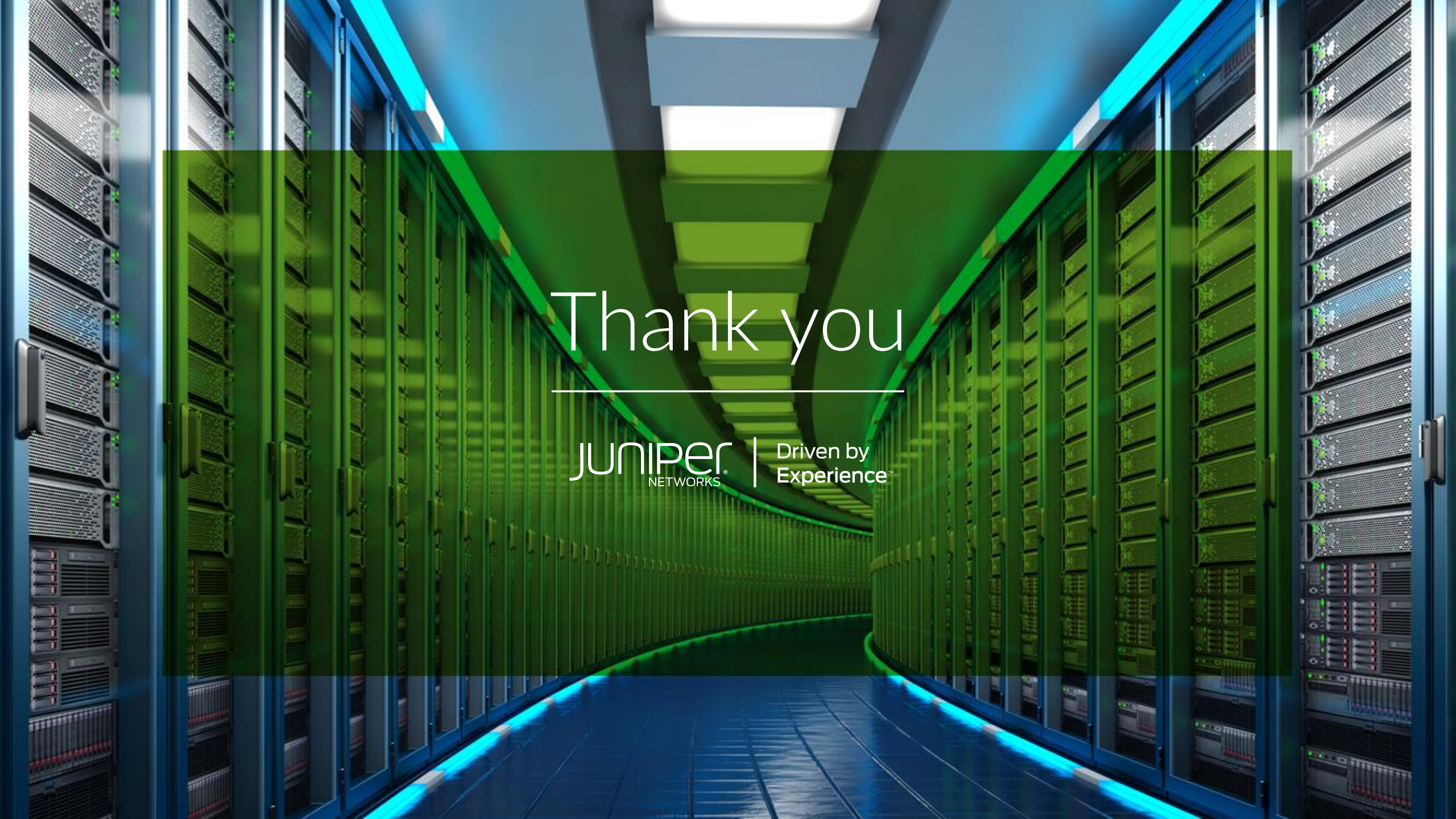